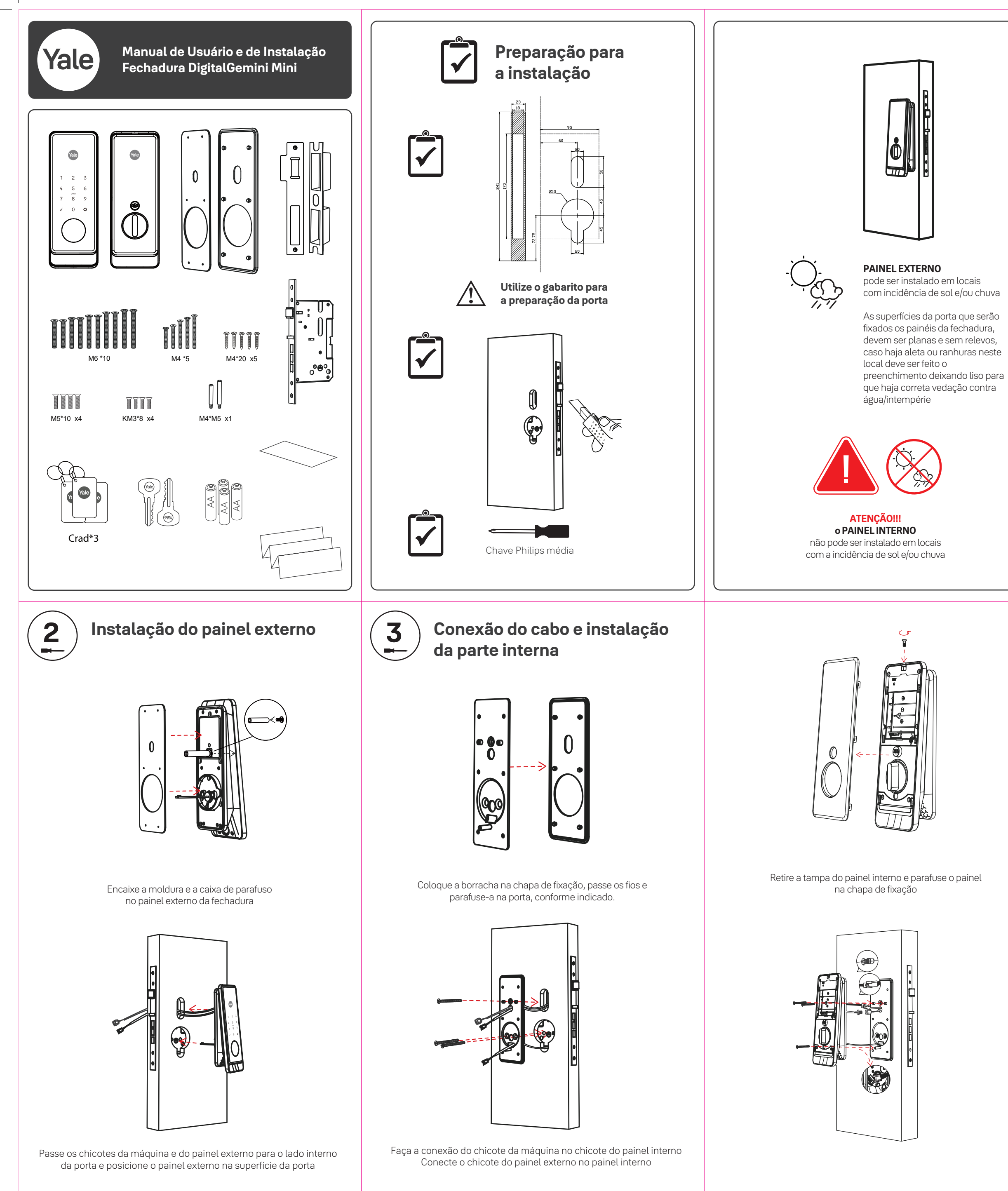

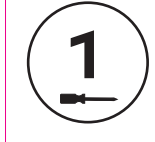

## Instalação da máquina e contra testa

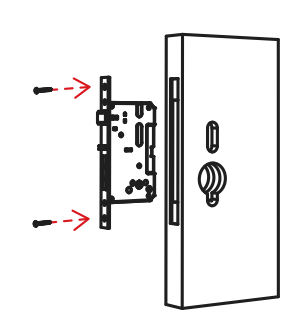

Faça o alojamento na porta conforme gabarito

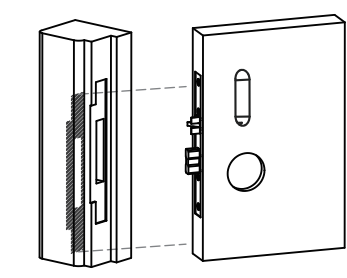

Faça o alojamento no batente para a contra testa O mesmo deve estar alinhado com a fechadura

Pode-se instalar em portas que abrem para a direita e para a esquerda

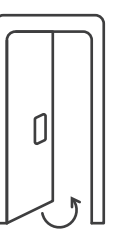

Abertura de porta para a direita

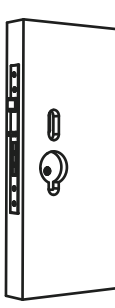

Instale a máquina na porta

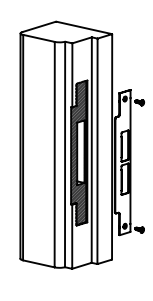

Instale a contra testa

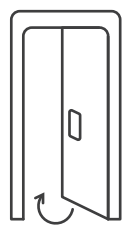

Abertura de porta para a esquerda

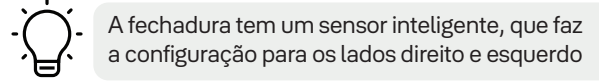

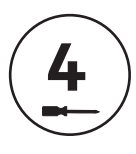

Instalação da tampa das pilhas

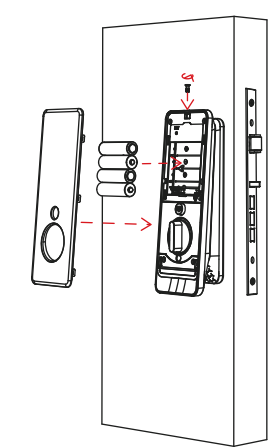

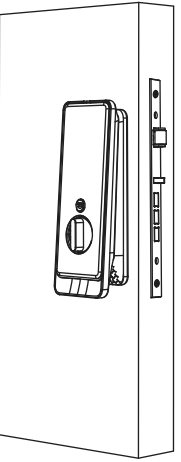

Coloque 4 pilhas AA e encaixe a tampa do painel novamente Parabéns!! Você instalou com sucesso a fechadura digital Gemini Mini Veja as instruções de programação no verso deste manual

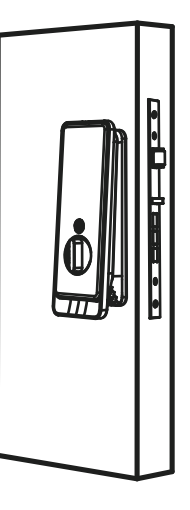

Alterar o sentido de abertura da fechadura Caso seja necessário alterar o sentido de abertura da fechadura após a instalação, siga os seguintes passos:

1. Retire uma pilha e aguarde 10 segundos; 2. Pressione o botão ( ), mantendo pressionado, enquanto insere novamente a pilha;

3. Girar a tranqueta 90° para o lado que a lingueta deverá ser trancada.

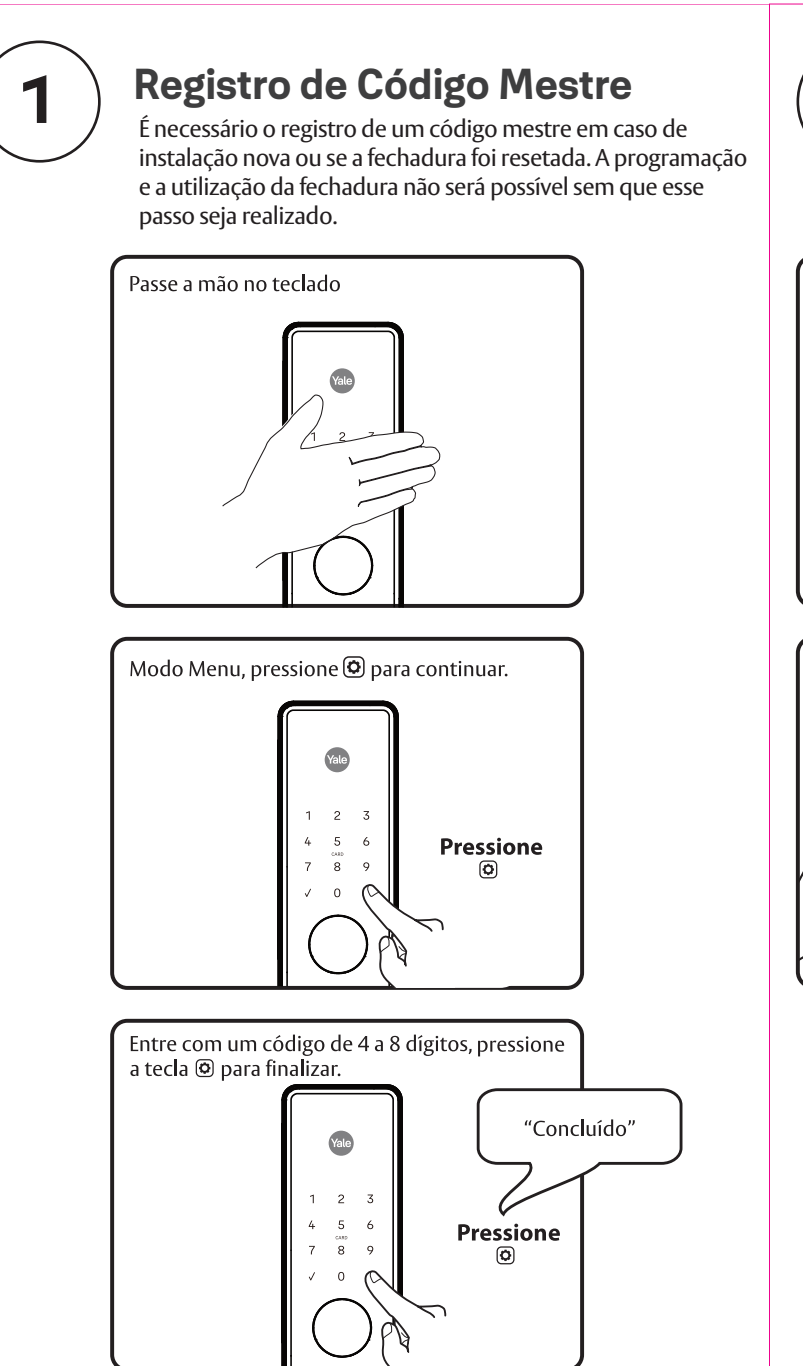

## Definições

Fechamento automático: Neste modo de funcionamento a fechadura tranca automaticamente 15, 30 ou 45 segundos dependendo da opção selecionada.

Modo configuração de idioma: opção 1 – Inglês, opção 2 – Espanhol, opção 4 – Português.

Pilha fraca: Quando a pilha está fraca, o painel touch screen começa a falhar, se as pilhas esgotarem totalmente, utilize um cabo USB com carregador portátil. Possui aviso sonoro e visual de pilhas fracas.

Código Mestre: Se utiliza para configurar e programar as funções da fechadura. Este código deve ser registrado antes de acessar o menu de programação ou utilizar a fechadura. O código mestre também permitirá a abertura da fechadura.

Modo de Privacidade: Esta função é habilitada pelo código mestre. Quando habilitada, restringe o acesso de todos os códigos de usuário. Nesta modalidade ao colocar a senha existente, não será aceito e o teclado irá piscar.

Somente será permitida a entrada com utilização da chave e código mestre. Menu 4, opção 4 Modo de privacidade.

Para acionar o modo de privacidade, pressione o botão interno acima do botão giratório durante 3 segundos.

Módulo de comunicação: O módulo de comunicação já está incluso na fechadura, não sendo possível a remoção do mesmo. Habilita-se a opção de conexão principal a um dispositivo de controle (Kit Hub Yale Connect vendido separadamente) (opção 8) no menu principal.

Limite máximo de entrada de códigos incorretos: Ao introduzir códigos incorretos por 5 vezes consecutivas, o teclado da fechadura se apagará e aparecerá o número 0 por 60 segundos, não permitindo qualquer tipo de operação.

Alarme anti-vandalismo: Se o teclado for retirado da porta, rompendo o cabo e ficando separado da parte interna da fechadura, o alarme soará.

Código de Usuário: O código de usuário é utilizado para destrancar a fechadura.

| <b>250</b>       | 250           | 250                            |
|------------------|---------------|--------------------------------|
| Número máximo de | Número maximo | Número maxim<br>de biometrias: |

Modo de Ajuste de Volume: O ajuste de volume programado de fábrica é baixo. Pode ser alterado para volume alto ou silencioso

Tempo de desligamento automático: 5 segundos após a última interação com o teclado.

Trancando a fechadura: Para trancar a fechadura há 3 formas: Caso estiver habilitado o **trancamento automático**<sup>\*</sup> ela irá trancar automaticamente após o tempo selecionado. Pelo lado interno há um botão que ao ser pressionado tranca a fechadura. Pelo lado externo deslize sua mão sobre o painel e a mesma trancará a fechadura.

\*Trancamento automático pelo sensor localizado na máquina (Disponível apenas nos modelos comercializados no Brasil).

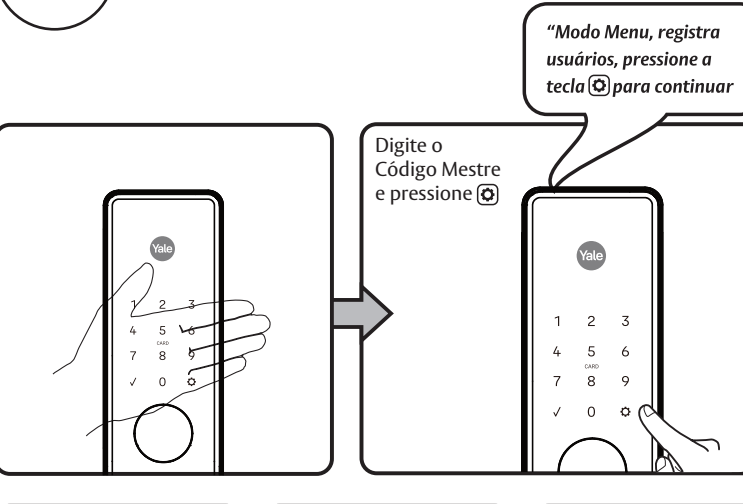

2

Registrando Código de Usuário

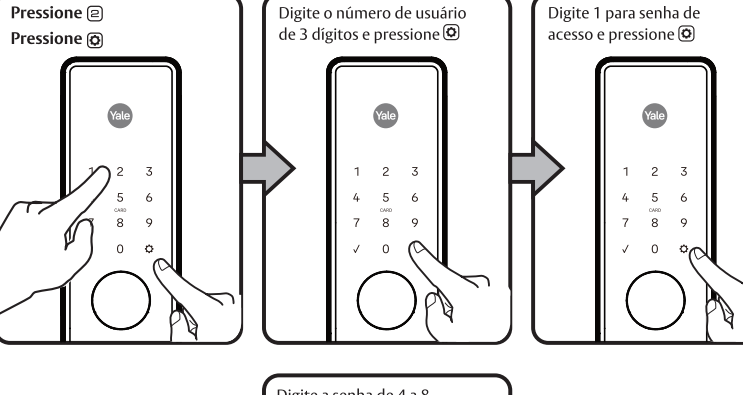

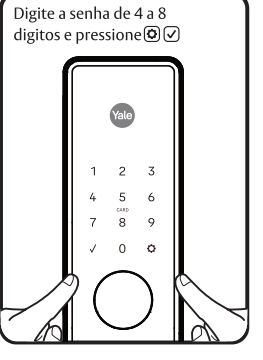

#### Modo de programação da fechadura utilizando o PIN mestre

1. Toque no teclado para acionar a fechadura 🌰 2.Ingresse o código mestre de 4 a 8 digitos, seguido da tecla 🔯 A fechadura responderá "Menu de opções, digite um número." 3. Ingresse o número da opção de programação desejada, seguido da tecla 🐼 Siga as instruções de voz da fechadura \*O código mestre deve ser registrado antes para poder ter acesso ao menu de programação.  $(1) \bigcirc (2)^{\mathbb{M}} \boxtimes (2) \xrightarrow{(3)} (3)$ 1 Registrar cód estre 🖸 Digite a senha 🗘 名 Registrar usuários 🛛 🗘 - Insira o nº de usuários de 3 digitos 🔯 👖 🚺 Cadastrar senha de acesso 🔯 👖 🚺 Cadastrar senha de acesso 🔯 Digite a senha de 4 a 8 dígitos 🗘 Concluído 2 Cadastrar Impressão Digital 📀 1 Insira a Impressão Digital 📀 Insira a Impressão Digital 5 vezes 🔘 Concluido 🕄 Cadastrar Cartão 🚺 🗘 🖌 Aproxime o cartão do sensor Concluído ∃ Excluir usuários ♀ 1 1 Excluir senha de acesso ♀ 1 1 Excluir por nº 0 1 Insira nº de usuário 3 dígitos 🗘 2 Excluir impressão digital 🗘 2 Excluir todas as senhas de acesso 🗘 3 Excluir cartão 0 Concluído 🗸 4 Ajuste Avançado Fechamento Automático
 Ativar 15 segundos 2 Ativar 30 segundos 🗘 -Ativar 45 segundos 🔘 – 4 Desativar 🗘 – 2 Sensor de fechamento 0 1 Ativar 0 **B** Desativar 0 4 Modo de privacidade 0 1 Ativar **O** - 3 Desativar 🔅 -Concluído - 5 Configuração de Volume 🚺 1 Alto 🗢 -2 Baixo 🗘 – 3 Silencioso 🗘 Concluído 6 Ajuste do idioma 0 1 Inglês 0 2 Espanhol 🗘 4 Português 🗘 Concluído 7 Bloqueio de todos os códigos 0 1 Ativar 0 – 3 Desativar 🗘 Concluído 8 \*\*Configuração de rede sem fio Concluído \*\* Opção disponível somente quando o Kit Hub estiver ligado.

# 3

# Abrindo a fechadura com Código de Usuário

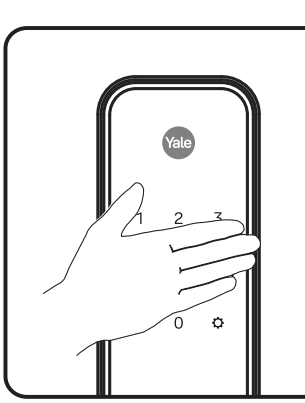

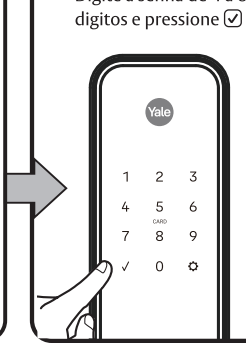

## **Tabela de Códigos**

| Gestão de Códigos (até 32 senhas com módulos de re |                 |           |    |  |
|----------------------------------------------------|-----------------|-----------|----|--|
| ïpo de Usuário                                     | Nome de Usuário | Usuário # | Cć |  |
| Mestre                                             |                 |           |    |  |
| Usuário                                            |                 |           |    |  |
| Usuário                                            |                 |           |    |  |
| Usuário                                            |                 |           |    |  |
| Usuário                                            |                 |           |    |  |
| Usuário                                            |                 |           |    |  |
| Usuário                                            |                 |           |    |  |
| Usuário                                            |                 |           |    |  |
| Usuário                                            |                 |           |    |  |
| Usuário                                            |                 |           |    |  |
| Usuário                                            |                 |           |    |  |
| Usuário                                            |                 |           |    |  |
| Usuário                                            |                 |           |    |  |
| Usuário                                            |                 |           |    |  |
| Usuário                                            |                 |           |    |  |
| Usuário                                            |                 |           |    |  |
|                                                    |                 |           |    |  |

## Solução de Problemas

| Sintoma                                                                                                    | Solução                                                                                                    |
|----------------------------------------------------------------------------------------------------|----------------------------------------------------------------------------------------------------|
|                                                                                                    | <ul> <li>O teclado é ativado quando tocado com a palma da mão ou co<br/>três pontos simultaneamente.</li> </ul>                                                                                                    |
|                                                                                                    | <ul> <li>Se os números estão visíveis no teclado, verifique se eles re-<br/>tocados.</li> </ul>                                                                                                    |
| A fechadura não funciona.                                                                                                    | <ul> <li>Verificar se as pilhas estão corretamente posicionadas no seu</li> </ul>                                                                                                    |
| A porta está aberta e acessível.                                                                                                    | <ul> <li>Verificar se as pilhas estão em boas condições de uso, subs<br/>estejam descarregadas.</li> </ul>                                                                                                    |
|                                                                                                    | <ul> <li>Verificar se o cabo está corretamente conectado e nác<br/>parcialmente rompido.</li> </ul>                                                                                                    |
| A fechadura não funciona.<br>A porta está trancada e inacessível.                                                                        | <ul> <li>Verifique se a fechadura não está programada em Modo de Pr</li> <li>Conecte um cabo USB no plug e adicione no carregador por</li> </ul>                                                                                                    |
| A fechadura funciona por um<br>breve momento e depois<br>fica sem reação, iluminação fraca.                                              | <ul> <li>As pilhas estão sem carga suficiente. Substitua as pilhas<sup>*</sup>.</li> </ul>                                                                                                    |
|                                                                                                    | <ul> <li>Verificar se existe algum dispositivo travando a porta.</li> </ul>                                                                                                    |
| A fechadura emite sinal sonoro<br>indicando a aceitação do código,<br>porém não destranca.                                               | <ul> <li>Verificar se não existem objetos entre a porta e o batent<br/>emperrando a livre abertura da porta.</li> </ul>                                                                                                    |
|                                                                                                    | <ul> <li>Verificar se o cabo que sai do teclado da fechadura e é con<br/>interna esteja firmemente conectado e não danificado.</li> </ul>                                                                                                    |
| A fechadura destranca normalmente<br>porém não tranca automaticamente<br>quando a porta é fechada.                                       | Verificar se o Modo de Fechamento Automático está habilitac                                                                                                    |
| A fechadura não registra<br>os códigos de usuário.                                                                                       | <ul> <li>Os códigos de usuário devem possuir de 4 a 8 digitos para que poss</li> <li>Um mesmo código de usuário não pode ser utilizado por múltiplos</li> <li>A administração dos códigos de usuário é realizada somente atravé:</li> <li>Entrar em contato com o administrador do sistema, que possui o có</li> <li>Os códigos de usuário devem ser registrados em 5 segundos no m<br/>techado touchscreen ativado), após esse tempo o processo terá que</li> <li>As teclas  <ul> <li>e \lambda i el \lambda i a podem ser usadas como parte dos códigos</li> </ul> </li> </ul> |
| Ao digitar uma senha de usuário e<br>pressionar a tecla visto , o teclado<br>pisca ou esgota-se o tempo sem que a<br>fechadura responda. | • Entre em contato com o administrador.                                                                                                    |
| A fechadura funciona,<br>porém não emite sons.                                                                                           | Verificar se o Modo "Silencioso" está habilitado.                                                                                                    |
| O teclado começa a falhar.                                                                                                    | • Troque todas as pilhas por pilhas alcalinas.                                                                                                    |
| Quando as pilhas estiverem fracas e<br>não for possível ativar o painel da<br>fechadura.                                                 | <ul> <li>Utilize a entrada USB C para alimentação de energia externa la<br/>abaixo da fechadura (carregador auxiliar power bank).</li> </ul>                                                                                                    |

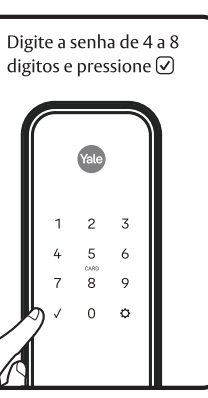

| de)  |  |
|------|--|
| digo |  |
|      |  |
|      |  |
|      |  |
|      |  |
|      |  |
|      |  |
|      |  |
|      |  |
|      |  |
|      |  |
|      |  |
|      |  |
|      |  |
|      |  |
|      |  |
|      |  |

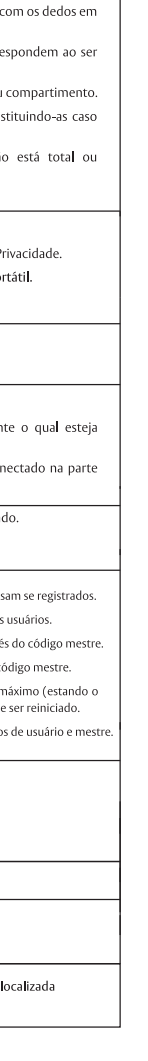

#### Reestabelecer a configuração de fábrica da fechadura - Reset

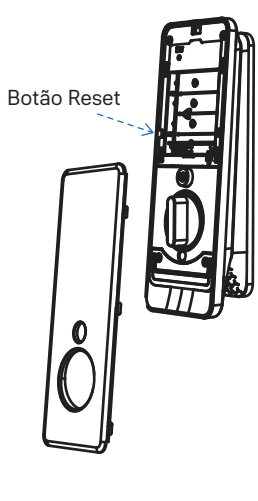

Quando se reestabelece a programacao de fabrica (reset), todos os códigos de usuários, código mestre, cartões e biometrias, são apagados e todas as configurações voltam para a configuração padrão de fábrica.

1. Remova a tampa do compartimento e retire as pilhas.

2. O botão de Reset encontra-se acima do suporte de pilhas (ver imagem).

3. Manter pressionado o botão de Reset no mínimo 5 segundos e ao mesmo tempo recolocar as pilhas, soltando-se o botão Reset.

4. Reinstale a tampa interna.

5. Ao ativar o teclado a fechadura indicara: Cadastrar senhamestre, pressione a tecla de engrenagem para continuar. Após reiniciada a fechadura, a única opcão disponível é a criação de um Novo Código Mestre.

#### Valores pré-estabelecidos de fábrica

| Configuração                                  | Valores de fábrica    |
|-----------------------------------------------|-----------------------|
| Código Mestre                                 | *Registro Obrigatório |
| Fechamento automático                         | Desabilitado          |
| Tempo de fechamento automático                | Desabilitado          |
| Idioma                                        | Inglês                |
| Modo de Bloqueio                              | Desabilitado          |
| Fechamento com toque único                    | Habilitado            |
| Modo de privacidade                           | Desabilitado          |
| Volume                                        | Baixo                 |
| Limite máximo de entrada<br>de senhas erradas | 5 senhas              |

\*O código mestre deve ser registrado antes de efetuar-se qualquer programação ou utilização da fechadura.

Importado e distribuído por / Importado y distribuido por / Imported and distributed by CONTROL ID INDUSTRIA COMERCIO DE HARDWARE E SERVICOS DE TECNOLOGIA LTDA. CNPJ 08.238.299/0003-90 - Rua Josepha Gomes de Souza, 298 Galpão 02 e 03. Bairro dos Pires -Extrema-MG. CEP 37642-900

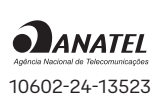

• Resolução 680 - Anatel

Este equipamento não tem direito à eção contra interferência prejudio e não pode causar interferência em istemas devidamente autorizados

> Para maiores informações consulte o site da Anatel https://www.gov.br/anatel/pt-br/